## <u>SOP – How to complete eLearning</u>

Please follow the guide below once you have signed into ESR.

## 1. Click on Go to MyESR Portal

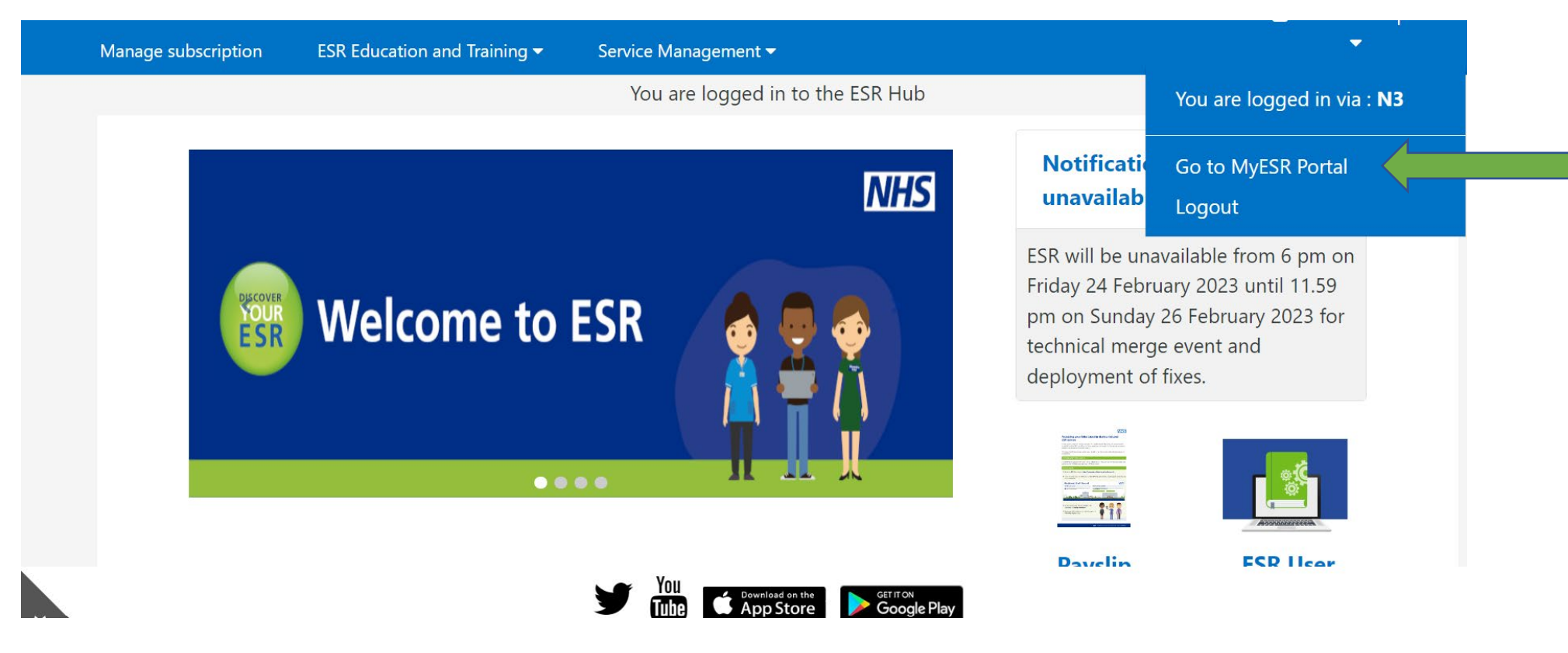

2. Find My Compliance portlet and click on the blue arrow, then click into the small circle, next to the competence you wish to complete.

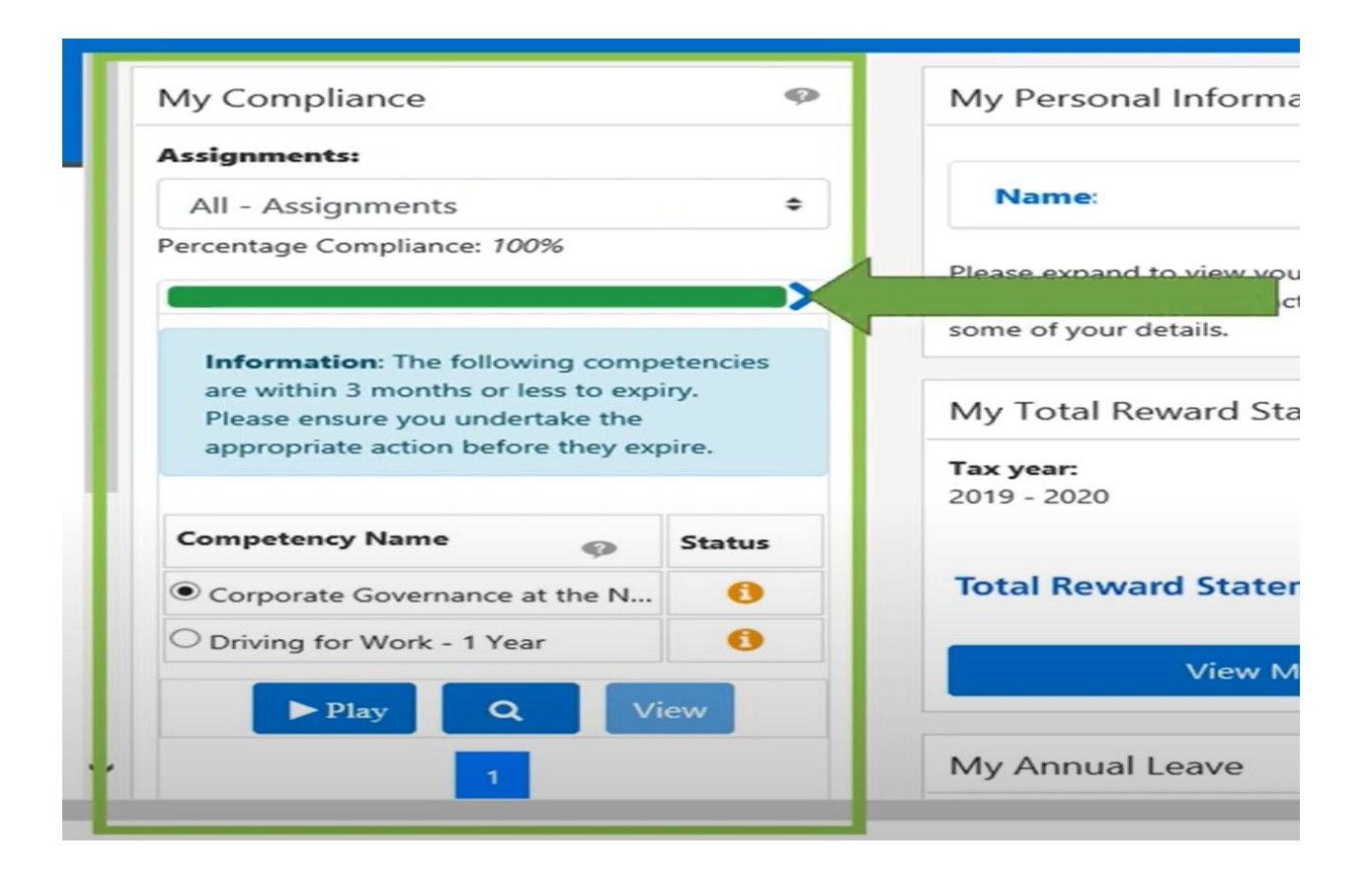

3. If the Play button is <u>not</u> greyed out, you can click it to launch e-learning.

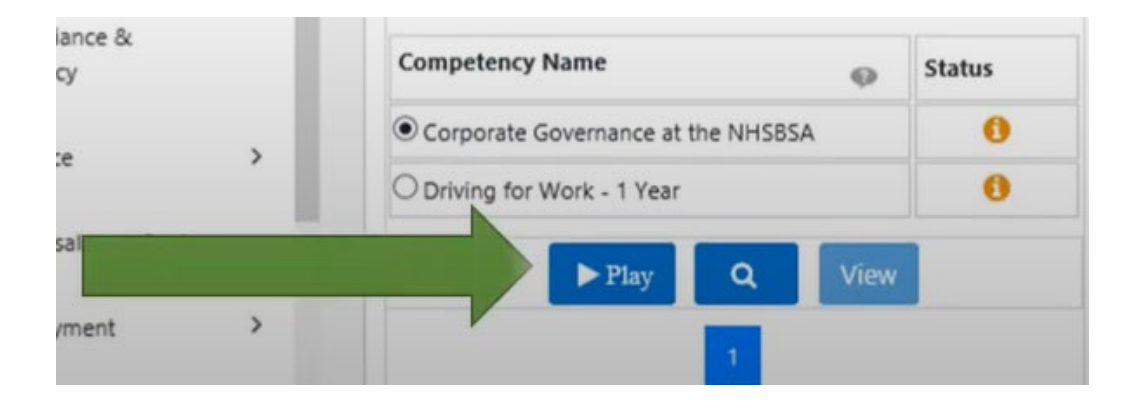

4. Please ensure that you click the Blue House icon once you have finished the module. This is located in the top right of the module.

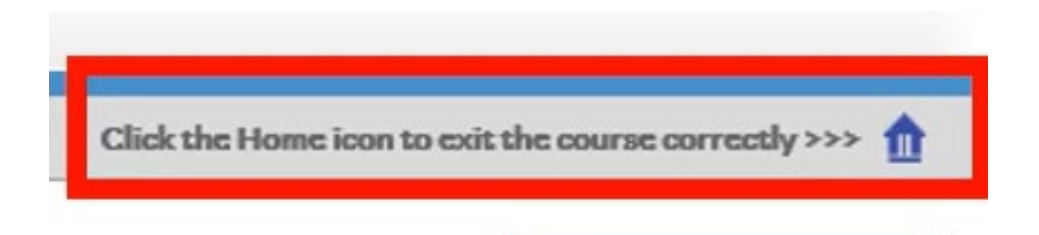

## Please see below guidance if the Play button is greyed out.

5. If the Play button <u>is greyed out</u>, then you will need to subscribe onto the Certification by clicking on the magnifying glass.

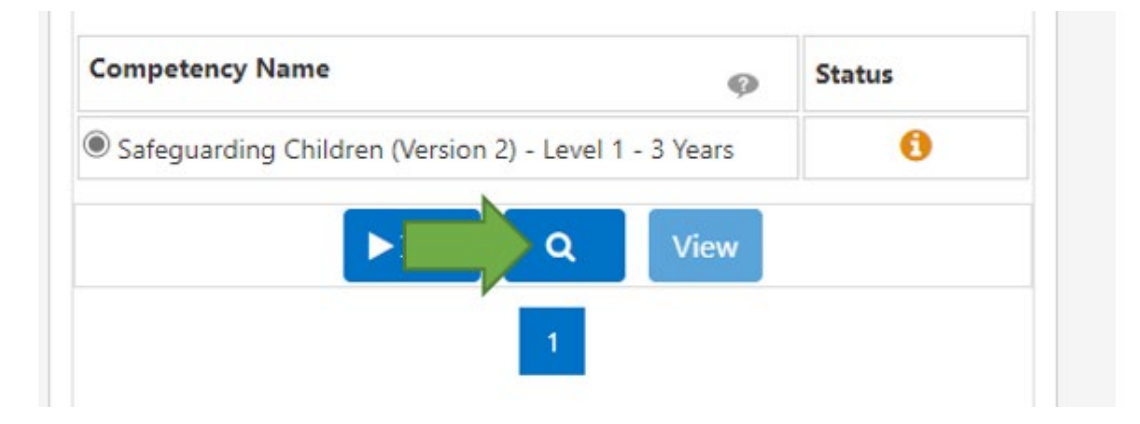

6. Click on the Details box under Certifications

Certifications

...

Certifications that will give you the competence. Click Details to Subscribe to Certificate.

| Certification Name 🔺                         | Valid Period 🔺 | Certification Status 🔺 | Progress 🗠 | Competence Level 🗠 | Details | Renew |
|----------------------------------------------|----------------|------------------------|------------|--------------------|---------|-------|
| 389 Safeguarding Children Level 1 e-learning | 1095 Day(s)    |                        |            | 0 - Not Assessed   |         | S.    |
|                                              |                |                        |            |                    |         |       |

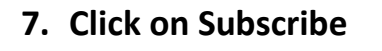

Learning Certification: 389 Safeguarding Children Level 1 e-learning Subscribe Unsubscribe

8. Click on Finish

Subscribe: 389 Safeguarding Children Level 1 e-learning

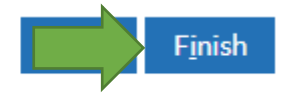

9. Click on Enrol.

|                                                     | Mandatory Courses                    |                   |                   |                     | Hide     |  |  |  |  |  |
|-----------------------------------------------------|--------------------------------------|-------------------|-------------------|---------------------|----------|--|--|--|--|--|
| All courses in this section are mandatory.          |                                      |                   |                   |                     |          |  |  |  |  |  |
| Select one class for each course below to enrol in. |                                      |                   |                   |                     |          |  |  |  |  |  |
| 000 Safeguarding Children Level 1                   |                                      |                   |                   |                     |          |  |  |  |  |  |
| •••                                                 |                                      |                   |                   |                     |          |  |  |  |  |  |
| Select                                              | Class                                | Туре              | Language Location | Class Start<br>Date | Duration |  |  |  |  |  |
|                                                     | 000 Safeguarding Children<br>Level 1 | ۳ <mark>ــ</mark> | English           | 16-Oct-2018         | 30       |  |  |  |  |  |
| •                                                   |                                      |                   |                   | •                   | ►.       |  |  |  |  |  |
|                                                     |                                      |                   |                   |                     | Enrol    |  |  |  |  |  |

10. You have now successfully enrolled onto the

e-learning module. Click onto the Portal button to access the ESR Dashboard.

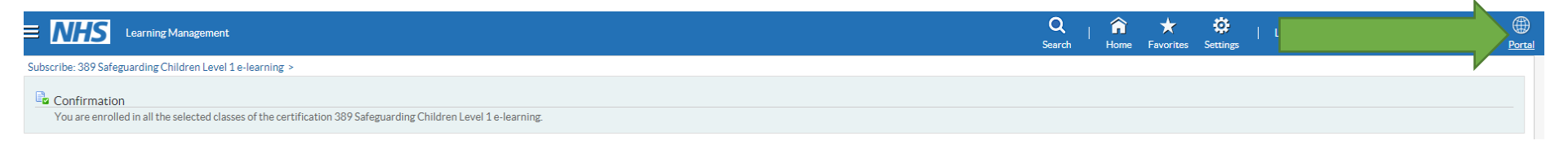

11. The Play button should now be highlighted, click on this to play the course.

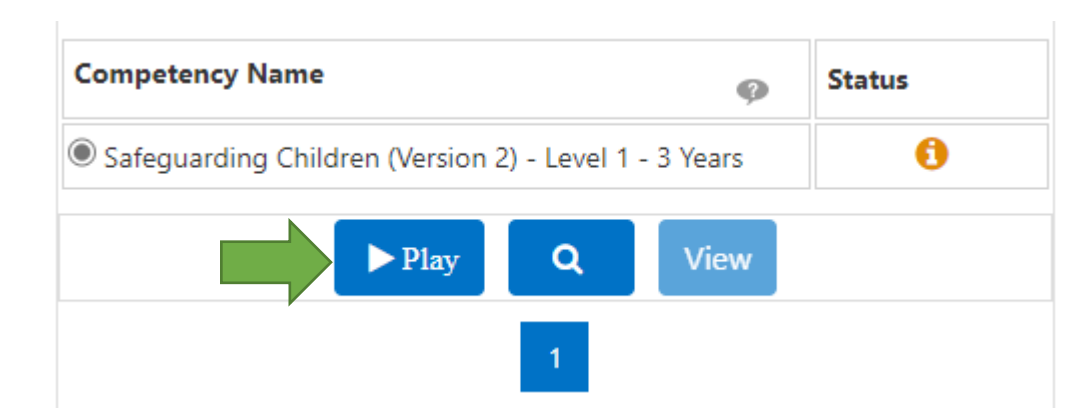

Please ensure that you click the Blue House icon once you have finished the module. This is located in the top right of the module.

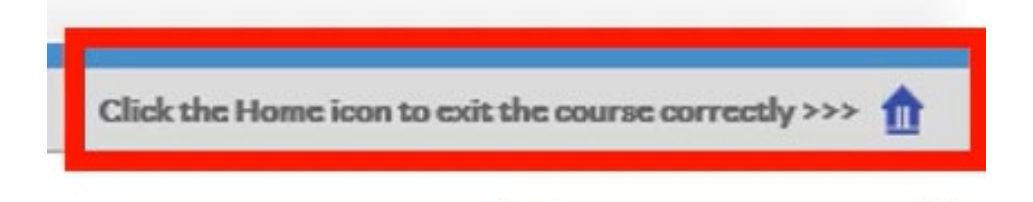